| ======================================= | Ι. |
|-----------------------------------------|----|
| DEUTSCH                                 |    |
|                                         |    |

## ZPIDER auf die Festplatte installieren

Kopieren Sie einfach das komplette Verzeichnis **[CD-ROM:]\ZPIDER** mit den Dateimanager auf Ihre Festplatte. Wenn Sie die INI-Datei verändern, müssen Sie daran denken das ZPIDER eine Kopie im WIndows-Verzeichnis benötigt.

## Sprache wählen

Im Systemmenü von ZPIDER können SIe mit SETUP die Sprache zwischen Deutsch und Englisch einstellen. Sie können aber auch ZPIDER direkt mit der gewünschten Sprache laden. Beispiel:

| ZPIDER.EXE | /D | für die deutsche Sprache  |
|------------|----|---------------------------|
| ZPIDER.EXE | /E | für die englische Sprache |

------2. ENGLISCH

## Installing ZPIDER to your hard disk

Just copy the directory **[CD-ROM:]\ZPIDER** to your hard disk. You can do this easily with Windows' file manager. If you happen to manipulate the ini-file, remember that ZPIDER will use a copy in the Windows directory.

## Select language

During the game, you can select the setup function which is placed in the system menu. This function allows you to choose between english and german language. You can also start ZPIDER with the desired language by using one of the command line options

| ZPIDER.EXE | /D | starts with german texts  |
|------------|----|---------------------------|
| ZPIDER.EXE | /E | starts with english texts |